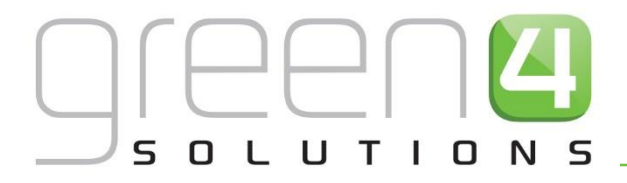

# **CRM DRIVEN SOLUTIONS FOR SPORT & LEISURE**

# GREEN 4 TICKETING RESERVATIONS USER GUIDE

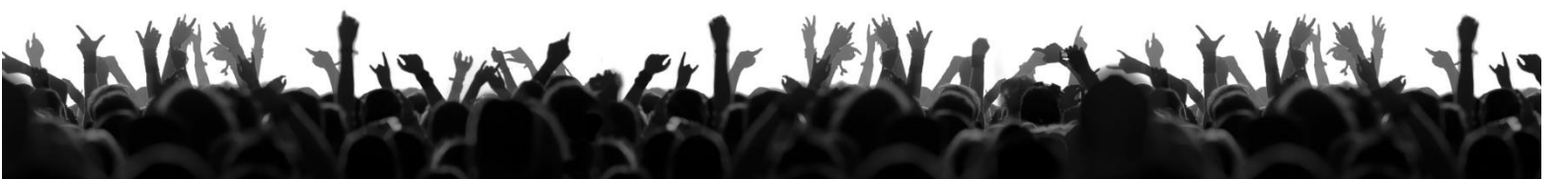

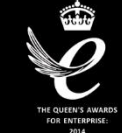

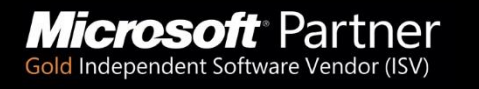

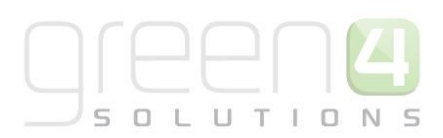

# CONTENTS

| About this | Document                              | 3  |
|------------|---------------------------------------|----|
| Non-Dis    | sclosure                              | 3  |
| Copyrig    | ht                                    | 3  |
| Docume     | ent Control                           | 3  |
| Contact    |                                       | 4  |
| Reservatio | ons                                   | 5  |
| 1. Intro   | duction                               | 5  |
| 1.1.       | Set up the Reservation Payment Type   | 5  |
| 1.2        | Create the Source Reservation Product | 7  |
| 1.3.       | Create the Target Reservation Product | 8  |
| 1.4        | Create the Reservation                | 10 |
| 1.5        | Purchasing Reserved Tickets           | 12 |
| 2. Using   | g Sequence Number                     | 15 |
|            |                                       |    |

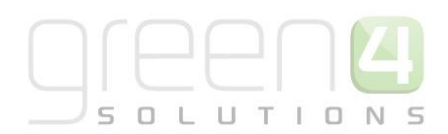

# **ABOUT THIS DOCUMENT**

This document has been prepared as a User Guide for Reservations.

## **NON-DISCLOSURE**

All information contained in this document is to be treated as confidential information provided for the purpose of using Green 4 Solutions modules.

## COPYRIGHT

#### © Green 4 Solutions Ltd

While every effort has been made to ensure the accuracy of the information contained in this publication, the information is supplied without representation or warranty of any kind, is subject to change without notice and does not represent a commitment on the part of Green 4 Solutions Limited. Green 4 Solutions Limited therefore, assumes no responsibility and shall have no liability, consequential or otherwise, of any kind arising from this material or any part thereof, or any supplementary materials subsequently issued by Green 4 Solutions Limited. Green 4 Solutions Limited to ensure the accuracy of this material.

### **DOCUMENT CONTROL**

| Version | Date       | Change                 | Initials |
|---------|------------|------------------------|----------|
| V1.00   | 02/09/2014 | This is a new document | СР       |
| V1.2    | 12/09/2014 | Updates JW             | JW       |
| V1.3    | 15/09/2014 | Updates CP             | СР       |
| V1.4    | 30/09/2014 | Updates JW             | WL       |
| V1.5    | 17/10/2014 | Updates JW             | СР       |

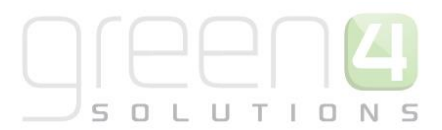

### CONTACT

Any correspondence should be addressed to:

Product Development

Green 4 Solutions Limited 16-17 Midland Court Central Park Lutterworth Leicestershire LE17 4PN UK

Phone: +44 (0) 845 508 8149

Email: <a href="mailto:support@green4solutions.com">support@green4solutions.com</a>

Web: <u>www.green4solutions.com</u>

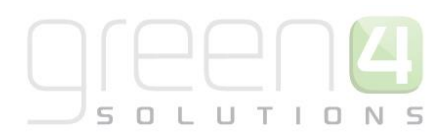

# **RESERVATIONS**

# **1. INTRODUCTION**

The reservations functionality in Green 4 Ticketing enables you to reserve tickets for a future event for a customer that already holds a ticket. The reservation can be set up with an expiry date and contains:

- Source Reservation Product (Series): the existing ticket
- Target Reservation Product: the new ticket that is being reserved for the customer

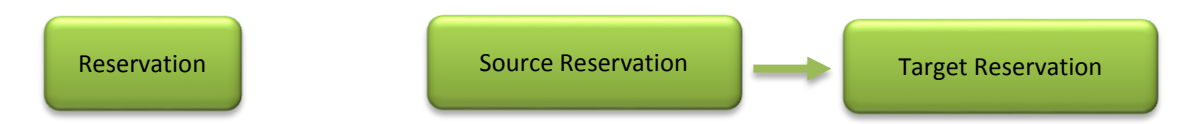

For example, a reservation can be set up for an existing Season Ticket holder to buy tickets for a cup match. The reservation holds a Cup Match ticket for the Season Ticket holders for the specified period of time and will be released for sale to other purchasers when the expiry date has passed.

A reservation is required for every bookable product that is sold, for example all Season Ticket holder products. As a result of this you will end up with a large list of reservations as is shown in the example below.

To set up a reservation for the example above carry out the following:

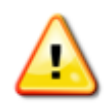

**Note:** Before starting the following process ensure the fixture or season ticket on offer has been created within CRM. However, it is imperative that the product is not offered for general sale until after reservations have closed, as it could result in seating conflicts.

#### **1.1. SET UP THE RESERVATION PAYMENT TYPE**

- a) In the CRM Navigation Panel, select Venue Management followed by Payment Methods.
- b) The Payment Methods view will be displayed:

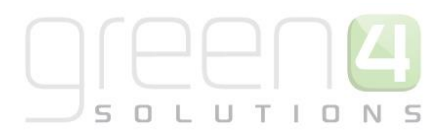

| File Dumant Mathedr   | View Charte    | Add Curtomine                |                        | 🕌 Mio           | osoft Dynamics CRM  |
|-----------------------|----------------|------------------------------|------------------------|-----------------|---------------------|
| New Edit Velete -     | Collaborate    | Run Start<br>Workflow Dialog | Run<br>Report - Data - | Export to Excel | Advanced<br>Find    |
| Venue Mana            | Collaborate    | Process                      |                        | Data            |                     |
| A Manu Banda          | Payment Meth   | hods: Active Pay             | ment Methods           | •               |                     |
| Operator Groups       | Name 🔺         |                              |                        | Payment Typ     | e Available Offline |
| Payment Methods       | 📃 👌 Booking A  | gent                         |                        | Invoice         |                     |
| Printers              | 📃 💩 card       |                              |                        | Card            | No                  |
| Referred from options | 📃 💩 Cash       |                              |                        | Cash            | Yes                 |
| Reservations          | 🗌 👌 Chip and I | Pin                          | Cash                   |                 |                     |
| Reservation Products  | 🖂 💩 Credit     |                              | Credit                 |                 |                     |
| Reserved bookings     | 📃 💩 Discount   |                              | Invoice                |                 |                     |
| Resource Lanes        | 🖂 💩 Internal   |                              | Invoice                |                 |                     |
| Seat Classes          | 🔄 💩 Invoice    |                              |                        | Cash            |                     |
| A Terminals           | Loyalty        |                              |                        | Loyalty         | No                  |
| 💰 Workplace           | 🗌 💩 One Year ( | 0D                           |                        | Cash            |                     |
| 10 Cales              | Points         |                              |                        | Loyalty         | No                  |
| p sales               | 🗌 💩 Reservatio | n                            |                        | Cash            |                     |
| 🎲 Marketing           | RFL/Spons      | or                           |                        | Invoice         |                     |
| 🚳 Loyalty             | 🗆 💩 rss        |                              |                        | Invoice         |                     |
| A Realing Management  | C à Series     |                              |                        | Series          | No                  |
| booking management    | C lo Voucher   |                              |                        | Cash            |                     |
| Venue Management      |                |                              |                        |                 |                     |

- c) To create a new payment method, select **New** on the ribbon (highlighted above). If a payment method for reservations is already set up, there is no need to create a new one.
- d) A blank Payment Method form will be displayed:

| File Payment Method Add                | Customize                                |                        |                 |                       |      |       | Stadium Demo    | ۵.    |
|----------------------------------------|------------------------------------------|------------------------|-----------------|-----------------------|------|-------|-----------------|-------|
| Save & New Close                       | Sharing -<br>Copy a Link Ru<br>Work Work | n Start<br>flow Dialog | Run<br>Report - |                       |      |       |                 |       |
| Save                                   | Collaborate                              | Process                | Data            | <br>                  |      |       |                 |       |
| Information  General  Card  Chin & Pin | Payment Me                               | ethod                  |                 |                       |      |       | Payment Methods | ▼ ↑ ↓ |
| Notes                                  | 4 General                                |                        |                 |                       |      |       |                 | ^     |
| Related                                | Name *                                   |                        |                 | Description           |      |       |                 |       |
| ▲ Common<br>Activities                 | External Payment ID                      |                        |                 | <br>Available Offline | ⊙ No | ⊖ Yes |                 |       |
| Closed Activities                      | Set amount to<br>booking total           | ● No C                 | ) Yes           | Auto Pay              | ⊙ No | ⊖ Yes |                 |       |
| la Booking Payments                    | Sequence Number                          |                        |                 | Provider Version      |      |       |                 |       |
| 👌 Additional Charges                   | Post                                     |                        |                 | Redirect              |      |       |                 |       |
| Bookings                               | Error Redirect                           |                        |                 | Collect Account Data  | ● No | ⊖ Yes |                 |       |
| Coupon Types                           | Auto Advance Days                        |                        |                 | Auto Expiry Days      |      |       |                 |       |
| 🍙 Payment Mandates                     | Code                                     |                        |                 |                       |      |       |                 |       |
| bookable Products                      | Charges                                  |                        |                 |                       |      |       |                 |       |
| 🍙 Channels                             | Charge Amount                            | £                      |                 | Charge Percentage     |      |       |                 |       |
| 🍓 Linked Terminals                     | Tab Payment                              |                        |                 |                       |      |       |                 |       |
| ▲ Processes                            | Tab Visibility Global                    | • No (                 | ) Yes           |                       |      |       |                 |       |

- e) Complete the following details:
  - Name. Enter a name for the payment type, for example "Reservation".
  - Payment Type. Select Reservation as the Payment Type from the drop-down list.
  - **Description.** Enter a description of the payment method.

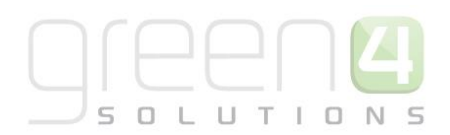

- No other fields on this form need to be completed, all radio button type fields will default to the appropriate selection
- f) Once the details are complete select **Save and Close** on the ribbon.

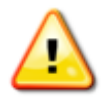

**Note:** As the payment method is going to be used in the background by the system, it is not necessary to link the payment method to a channel.

#### **Record Created**

| Record Type    | Name        | Payment Type | Channel |
|----------------|-------------|--------------|---------|
| Payment Method | Reservation | Reservation  | None    |

#### 1.2 CREATE THE SOURCE RESERVATION PRODUCT

The source reservation product represents the product that customer already holds, for example a season ticket for the current season. To create the source reservation product:

- a) In the CRM Navigation Panel, select Venue Management followed by Reservation Products.
- b) All Active Reservation products will be displayed:

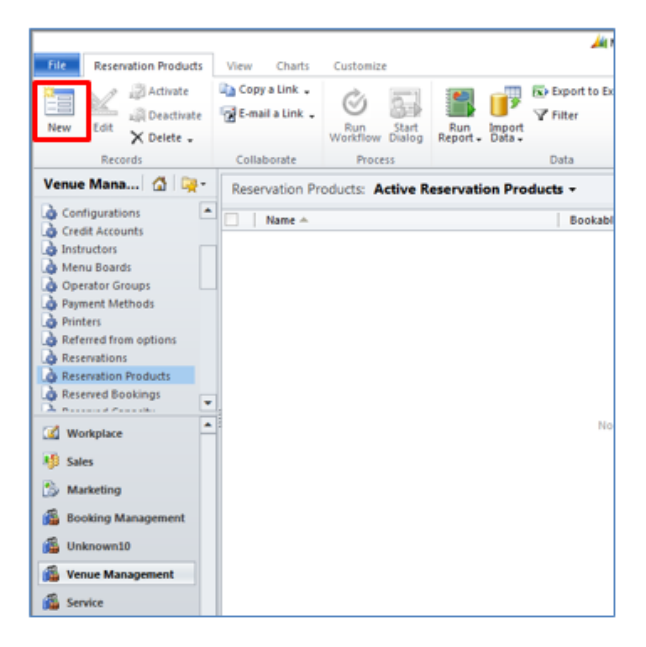

- c) Select **New** on the ribbon (highlighted above).
- d) A blank Reservation Product form will be displayed:

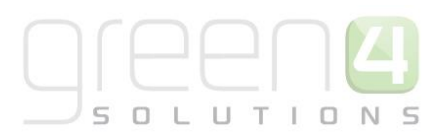

|               |                                             |                                                          |                                     | 🏄 Micro                 | soft Dynamics CRM | И |                     |     | CRM2011 Administrator 🥝 |
|---------------|---------------------------------------------|----------------------------------------------------------|-------------------------------------|-------------------------|-------------------|---|---------------------|-----|-------------------------|
| File          | Reservation Product                         | Customize                                                |                                     |                         |                   |   |                     |     | STADIUM 🛆               |
| Save          | Save & New<br>Close<br>Save &<br>Save       | Sharing -<br>Copy a Link<br>E-mail a Link<br>Collaborate | un Start<br>kflow Dialog<br>Process | Run<br>Report -<br>Data |                   |   |                     |     |                         |
| Informa       | ation<br>Ieral                              | Reservation New                                          | Product                             |                         |                   |   |                     | Res | ervation Prod 🔻 🚖 🖶     |
| Relate        | d                                           | ▼ General                                                |                                     |                         |                   |   |                     |     |                         |
| I 4 Comr<br>D | <b>non</b><br>Audit History                 | Name *                                                   |                                     |                         |                   |   | Series or Fixture * |     | •                       |
|               | Reservations                                | Series                                                   |                                     |                         |                   | Q | Fixture             |     | Q                       |
| L.            | Reservations                                | Bookable Product *                                       |                                     |                         |                   |   |                     |     |                         |
| ▲ Proce       | <b>sses</b><br>Workflows<br>Dialog Sessions |                                                          |                                     |                         |                   |   |                     |     |                         |

- e) Complete the following details:
  - **Name.** Enter a name for the reservation product.
  - Series or Fixture. Select whether reservation product relates to a series or a fixture. For example, if the source product held by the customer is a season ticket, select Series.
  - Series. If the reservation product relates to a series, use the Look up Records dialog to search for the series.
  - **Fixture.** If the reservation product relates to a fixture, use the Look up Records dialog to search for the fixture.
  - Bookable Product. Use the Look up Record dialog to select the bookable product held by the customer.
  - Once the details are complete select **Save and Close**.

#### **Records Created**

| Record Type            | Name           | Series/Fixture | Series                  | Fixture | Bookable<br>Product                         |
|------------------------|----------------|----------------|-------------------------|---------|---------------------------------------------|
| Reservation<br>Product | Source Product | Series         | League & Cup<br>Matches | n/a     | League & Cup<br>Season Ticket -<br>Standard |

#### 1.3. CREATE THE TARGET RESERVATION PRODUCT

The target reservation product represents the product that the reservation will be made for, for example a season ticket for the new season, or a fixture ticket at a preseason friendly. To create the target reservation product:

#### a) In the CRM Navigation Panel, select Venue Management followed by Reservation Products.

b) The Reservation Products view will be displayed:

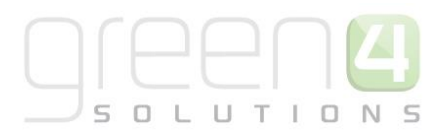

| File Reservation Products                                                                                                    | View Charts    | Customize        | Run<br>Report - Data - | Export to Ex<br>Filter |
|----------------------------------------------------------------------------------------------------|----------------|------------------|------------------------|------------------------|
| Records                                                                                                    | Collaborate    | Process          |                        | Data                   |
| Venue Mana 🙆 👰 -                                                                                                    | Reservation Pr | oducts: Active R | eservation Pro         | ducts +                |
| 👍 Configurations 🔺                                                                                                    | Name 🔺         |                  |                        | Bookabl                |
| <ul> <li>Creant Accounts</li> <li>Instructors</li> <li>Menu Boards</li> <li>Operator Groups</li> <li>Operator Groups</li> <li>Payment Methods</li> <li>Printers</li> <li>Referred from options</li> <li>Reservation Products</li> <li>Reserved Bookings</li> <li>Workplace</li> <li>Sales</li> <li>Marketing</li> <li>Booking Management</li> <li>Venue Management</li> <li>Service</li> </ul> |                |                  |                        | No                     |

- c) Select **New** on the ribbon (highlighted above).
- d) A blank Reservation Product form will be displayed:

|                                                                                                    |                                        | <u>/4</u>                           | Microsoft Dynamics CRM |                                | CRM2011 Administrator 🥝 |
|----------------------------------------------------------------------------------------------------|----------------------------------------|-------------------------------------|------------------------|--------------------------------|-------------------------|
| File Reservation Product                                                                                                    | Customize                              |                                     |                        |                                | STADIUM 🚕               |
| Save & New<br>Save & Save & Save                                                                                               | Collaborate P                          | Start<br>Now Dialog<br>Process Data |                        |                                |                         |
| Information<br>L General<br>Related                                                                                            | Reservation Pr<br>New                  | oduct                               |                        |                                | Reservation Prod 🔻 😫 🗣  |
| Common     Audit History     Audit History     Reservations     Reservations     Processes     K Workflows     Dialog Sessions | Name *<br>Series<br>Bookable Product * |                                     | <u>a</u>               | Series or Fixture *<br>Fixture |                         |

- e) Complete the following details:
  - **Name.** Enter a name for the reservation product.
  - Series or Fixture. Select whether reservation product relates to a series or a fixture. For example, if the target product is a new season ticket, select Series, or alternatively if the reservation is for a friendly match, select Fixture.
  - Series. If the reservation product relates to a series, use the Look up Records dialog to search for the series.

• **Fixture.** If the reservation product relates to a fixture, use the Look up Records dialog to search for the fixture.

ЦΤ

10

N

5

OL

- **Bookable Product.** Use the Look up Record dialog to select the bookable product held by the customer. The Bookable Product must be linked to the same Bookable Resource as the source reservation product so that the seats can be matched.
- f) Once the details are complete select **Save and Close**.

#### **Records Created**

| Record Type            | Name           | Series/Fixture | Series | Fixture     | Bookable<br>Product                          |
|------------------------|----------------|----------------|--------|-------------|----------------------------------------------|
| Reservation<br>Product | Target Product | Fixture        | n/a    | Cup Match 2 | League & Cup<br>Fixture Ticket -<br>Standard |

#### 1.4 CREATE THE RESERVATION

Having created the source and target reservation products, you can create the reservation itself. The reservation effectively joins the source and target products providing that the Bookable Resources match and creates a reservation for each customer holding the source product. To create a reservation:

a) In the CRM Navigation Panel, select Product Management followed by Reservations.

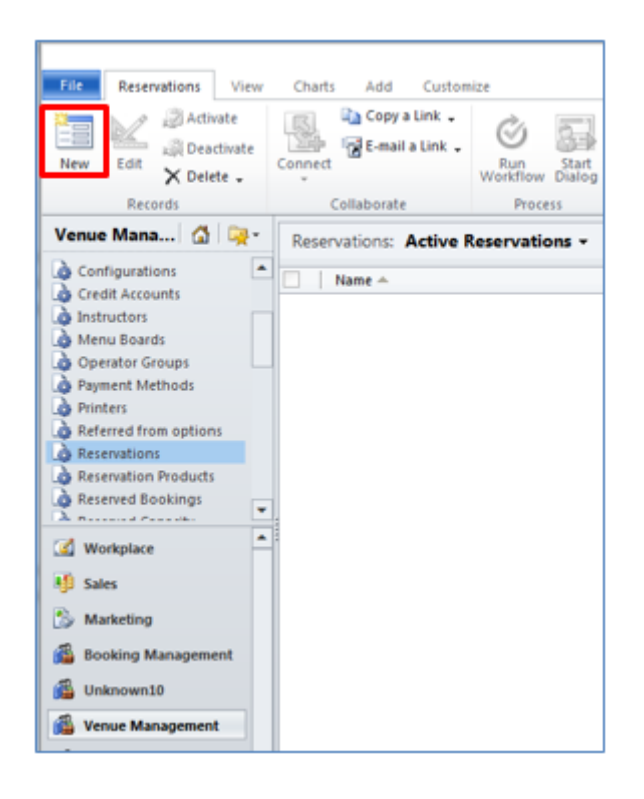

b) The Reservations view will be displayed:

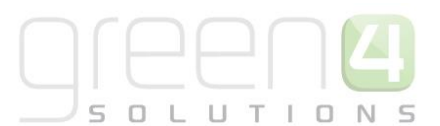

- c) Select **New** on the ribbon (highlighted above).
- d) A blank Reservation form will be displayed:

|                             |                                                                                                    |                |                                                                                                    | <u>/4</u>                  | Microsoft Dynam         | nics CRM |                                              | CRM2011 Administrator @ |
|-----------------------------|----------------------------------------------------------------------------------------------------|----------------|----------------------------------------------------------------------------------------------------|----------------------------|-------------------------|----------|----------------------------------------------|-------------------------|
| File                        | Reservation                                                                                                    | Add            | Customize                                                                                              |                            |                         |          |                                              | STADIUM 💩               |
| Save                        | Save &<br>Close<br>Save &<br>Save                                                                               | e & New<br>ete | Connect<br>Collaborate                                                                                 | Run<br>Workflow<br>Process | Run<br>Report +<br>Data |          |                                              |                         |
| Inforr<br>Ge<br>No<br>Relat | nation<br>neral<br>tes<br>ed<br>mon<br>  Connections<br>Audit History<br>resses<br>Workflows<br>Dialog Sessions |                | Reservation<br>New<br>General<br>Name *<br>Source Reservation<br>Product (Series)<br>Sequence<br>Notes |                            |                         | Q        | Expiry Date<br>Target Reservation<br>Product | Reservations V          |

- e) Complete the following details:
  - Name. Enter a name for the reservation.
  - **Expiry Date.** Enter the date the reservations will expire. The customer must purchase the reserved tickets on or before the date entered. If the reserved ticket is not purchased on or before the expiry date the tickets will be returned to general sale.
  - Source Reservation Product (Series). Select the source reservation product created as shown in section <u>1.2 creating the Source Reservation Product.</u>
  - **Target Reservation Product.** Select the target reservation product created as shown in section <u>1.3</u> creating the Target Reservation Product.
  - **Sequence.** Enter the sequence number for the reservation. The reservation number determines the priority of reservations when you have different source reservations products feeding into the same target reservation product. For more details see the example below.
- f) Once the details are complete select Save and Close on the ribbon.
- g) Once you have saved the reservation record the reservations will be automatically created.

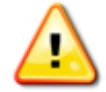

**Note:** The reservation will only become available to the customer once their source product ticket has been printed.

#### **Records Created**

| Record Type | Name                     | Source         | Target         |
|-------------|--------------------------|----------------|----------------|
| Reservation | Cup Match<br>Reservation | Source Product | Target Product |

#### 1.5 PURCHASING RESERVED TICKETS

#### Reservations on the POS:

In the POS the tickets will be found by opening up a customer's Booking Details before selecting View Purchaser and the Reserved Seats tab. By default the customer will be offered the same variant type as they previously held, for example if they have an Adult season ticket they would be offered an Adult fixture ticket if this variant exists. However, the POS Operator will be able to change the variant type for the customer.

#### a) Select the Buy Tickets option.

| 4                         |                           | (            | Customer De   | tails         |    |             |    |     | ×    |
|---------------------------|---------------------------|--------------|---------------|---------------|----|-------------|----|-----|------|
| Information Photo Bookin  | g History Reserved Seats  | Addresses Or | n hold status |               |    |             |    |     |      |
| Event                     | Product                   | Orig Variant | Seat          | Product User  | Bu | uy Seats    |    |     | ^    |
| Champions League Fixtures | Champions League Series 2 | Student      | Block A - B3  | Joe Walker    |    |             |    |     |      |
| Champions League Fixtures | Champions League Series 2 | OAP          | Block A - B4  | Mum Murphy    |    |             |    |     |      |
| Champions League Fixtures | Champions League Series 2 | Junior       | Block A - B5  | Junior Murphy |    |             |    |     |      |
| Champions League Fixtures | Champions League Series 2 | Adult        | Block A - B6  | Jenny Murphy  |    |             |    |     |      |
| Champions League Fixtures | Champions League Series 2 | Adult        | Block A - C3  | Jenny Murphy  |    |             |    |     |      |
| Champions League Fixtures | Champions League Series 2 | Junior       | Block A - C4  | Junior Murphy |    |             |    |     |      |
| Champions League Fixtures | Champions League Series 2 | OAP          | Block A - C5  | Mum Murphy    |    |             |    |     |      |
| Champions League Fixtures | Champions League Series 2 | Student      | Block A - C6  | Joe Walker    |    |             |    |     |      |
| Cup Matches 2014/2015     | Cup Match Series 2014/201 | Student      | Block A - B3  | Joe Walker    |    |             |    |     |      |
| Cup Matches 2014/2015     | Cup Match Series 2014/201 | OAP          | Block A - B4  | Mum Murphy    |    |             |    |     |      |
| Cup Matches 2014/2015     | Cup Match Series 2014/201 | Junior       | Block A - B5  | Junior Murphy |    |             |    |     |      |
|                           | Add on                    | -hold Ad     | d Address     | Buy Group     |    | Buy Tickets | ОК | Car | icel |

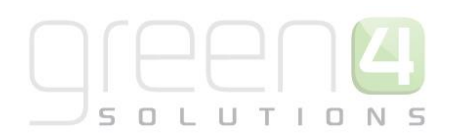

- b) The Select Product Variant view will be displayed as shown below.
- c) To change the Variant of the reserved product, select **Change Variant**.

| Select Product Variant - 🗆 🗙                                                            | 🍎 – 🗆 🗙          |
|-----------------------------------------------------------------------------------------|------------------|
| Event Product Seat Variant                                                              | Variant Quantity |
| Champions League Fixtures Champions League Series 2 JW Block 1 - A Adult Change Variant | Adult 1 Select   |
|                                                                                         | Junior 1 Select  |
|                                                                                         | OAP 1 Select     |
|                                                                                         | Student 1 Select |
| OK Cancel                                                                               | Cancel           |

d) A new display will open where it is possible to Select the other Variant types related to this product.

#### Buying Group reserved tickets on the POS:

There is also the opportunity to **Buy Group** reserved tickets. This process turns a multple selection of single reserved tickets into a group ticket, e.g. a family ticket. Note: an apprpriate variant type that includes more than one person such as a Family variant must be connected to the bookable product for this to be possible.

To buy group reserved tickets:

- a) In EPOS open up a customers Booking Details before selecting View Purchaser and the Reserved Seats tab.
- b) Select the seats that are to be bought as part of a group by selecting them in the Buy Seats collum of the Reserved Seats form (See below).

| Information Photo Booking History Reserved Seats Addresses On hold status Declaration |                           |              |                |              |           |  |  |  |  |  |
|---------------------------------------------------------------------------------------|---------------------------|--------------|----------------|--------------|-----------|--|--|--|--|--|
| Event                                                                                 | Product                   | Orig Variant | Seat           | Product User | Buy Seats |  |  |  |  |  |
| Champions League Fixtures                                                             | Champions League Series 2 | Adult        | JW Block 1 - A | Joseph Walke |           |  |  |  |  |  |
| Champions League Fixtures                                                             | Champions League Series 2 | Adult        | JW Block 1 - A | Joseph Walke |           |  |  |  |  |  |
| Champions League Fixtures                                                             | Champions League Series 2 | Adult        | JW Block 1 - A | Joseph Walke |           |  |  |  |  |  |
| Champions League Fixtures                                                             | Champions League Series 2 | Adult        | JW Block 1 - A | Joseph Walke |           |  |  |  |  |  |
|                                                                                       |                           |              |                |              |           |  |  |  |  |  |

c) Once the seats have been selected, choose the Buy Group button at the bottom of the Reserved Seats form. This will open the Select Product Variant Form.

| Newcastle V Green 4 | Away Match |        | Adult |    | JW Block 1 - A | Joseph Walke |             |    |     |      |
|---------------------|------------|--------|-------|----|----------------|--------------|-------------|----|-----|------|
| Newcastle V Green 4 | Away Match |        | Adult | _  | JW Block 1 - A | Joseph Walke |             |    |     |      |
|                     |            | Add on | -hold | Ad | d Address      | Buy Group    | Buy Tickets | ОК | Can | ncel |

- d) This will open the Select Product Variant Form.
- e) Select **Change Variant**. A new form will open where it is possible to choose the group Variant, for example a Family.
- f) When the new group variant has been selected, the Select Product Variant form will be displayed again. Select
   Ok to continue to purchase this group of tickets

| 8                                      | Select Pro                           | duct Variant           | :       | - 🗆 ×          | 4                 |               |        |     | ×   |
|----------------------------------------|--------------------------------------|------------------------|---------|----------------|-------------------|---------------|--------|-----|-----|
| Event I<br>Champions League Fixtures C | Product<br>Champions League Series 2 | Seat<br>JW Block 1 - A | Variant | Change Variant | Variant<br>Family | Quantity<br>4 | Select |     |     |
|                                        |                                      |                        |         | OK Cancel      |                   |               |        | Can | cel |

#### **Reservations on the Web**

Reservations also show on the Web. Single and Group Reserved tickets can be purchased on the Web. The example below shows how a reservation is displayed on the web:

| File Edit View Favourites Tools Help |                                                                |                                  |  |  |  |  |  |  |  |
|--------------------------------------|----------------------------------------------------------------|----------------------------------|--|--|--|--|--|--|--|
| GREEN4F.C.                           | Shopping basket Your account Logout Welcome back Joseph Walker |                                  |  |  |  |  |  |  |  |
|                                      |                                                                |                                  |  |  |  |  |  |  |  |
| HOME MATCH TICKETS                   | SEASON TICKETS   CASHLESS   MERCHANDISE   OFF                  | ERS RESERVATIONS LOYALTY ACCOUNT |  |  |  |  |  |  |  |
| Reservations                         |                                                                |                                  |  |  |  |  |  |  |  |
| Champions League Eixtures 2011/2015  | - Champions League Series 2011/2015                            |                                  |  |  |  |  |  |  |  |
| Champions League Tixtures 2014/2013  | - Champions League Series 2014/2015                            |                                  |  |  |  |  |  |  |  |
| Product User                         | Seat                                                           |                                  |  |  |  |  |  |  |  |
| Joseph Walker                        | JW Block 1 - A14                                               |                                  |  |  |  |  |  |  |  |
| Joseph Walker                        | JW Block 1 - A16                                               | •                                |  |  |  |  |  |  |  |
| Joseph Walker                        | JW Block 1 - A20                                               |                                  |  |  |  |  |  |  |  |
| Joseph Walker                        | JW Block 1 - A6                                                | •                                |  |  |  |  |  |  |  |
| Joseph Walker                        | JW Block 1 - A7                                                | •                                |  |  |  |  |  |  |  |
| Joseph Walker                        | JW Block 1 - A9                                                | •                                |  |  |  |  |  |  |  |
| Joseph Walker                        | JW Block 1 - B20                                               | •                                |  |  |  |  |  |  |  |
|                                      |                                                                | Buy group Buy tickets            |  |  |  |  |  |  |  |

## 2. USING SEQUENCE NUMBER

If you sell two types of season tickets, for example Weekday League Games and Weekend League Games, and you wish for customers with both of these tickets types to be offered a match day ticket for an upcoming cup match.

In this example you could have two people using the same seat, i.e. Susan Jones sits in seat A1 at the weekend (using her weekend season ticket), whereas John Smith sits in seat A1 during the week (using his weekday season ticket). When you set up the reservation, you must therefore decide which source product takes priority. The reserved seat will be offered to the individual holding the priority ticket only. In Green 4 Ticketing priority is set using the sequence number on the reservation.

| Customer<br>Name | Season Ticket Type   | Season Ticket<br>Priority | Seat Number | Target Seat<br>Reserved? |
|------------------|----------------------|---------------------------|-------------|--------------------------|
| Susan Jones      | Weekend League Games | 1                         | A1          | Yes                      |
| John Smith       | Weekday League Games | 2                         | A1          | No                       |
| Helen Milton     | Weekday League Games | 2                         | A2          | Yes                      |

The table below explains how the sequence numbers could be used:

Holders of lower priority source products will only receive a reserved ticket if the seat they usually occupy is not distributed through a higher priority reservation.

To set up reservations for two source products carry out the following:

- a) Create a Source Reservation Product for the Weekend League Games series
- b) Create a Source Reservation Product for the Weekday League Games series.
- c) Create a Target Reservation Product for the **Cup Match**.
- d) Create a reservation to link the **Weekend League Games** reservation product to the **Cup Match**. Ensure that the sequence number is set to 1 (this is the priority)
- e) Create a reservation to link the **Weekday League Games** reservation product to the **Cup Match**. Ensure that the sequence number is set to 2.

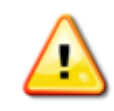

**Note:** When creating reservations using a number of source reservation products, it is important that you create the reservations in order of priority, i.e. you create the highest priority reservations first.